# **Bibliothèque numérique Dalloz**

#### Accès :

<u>`</u>@

- ENT Étudiant > Se connecter > Dans la rubrique BU : Ressources numériques
   > Parcourir toutes les ressources numériques > <u>Liste complète de la documentation électronique du SCD</u>
   > Choisir « *Bibliothèque numérique Dalloz* » dans la liste alphabétique.
- Site de la bibliothèque **bumaine.fr** > Trouver un document > Ressources numériques > Parcourir toutes les ressources numériques > <u>Liste complète de la documentation électronique du SCD</u> > Se connecter (identifiants ENT) > Choisir «*Bibliothèque numérique Dalloz* » dans la liste alphabétique.
- Catalogue Koha (<u>https:/catalogue-bibliotheques.univ-lemans.fr/</u>) > Se connecter (identifiants universitaires) > Bouton rouge « Ressources numériques » > Parcourir toutes les ressources numériques > <u>Liste complète de</u> <u>la documentation électronique du SCD</u> > Choisir « Bibliothèque numérique Dalloz » dans la liste alphabétique.
  - Une fois sur la base, cliquer sur le bouton « **Connexion** » pour accéder au contenu.

## Que trouve-t-on ?

Près de **2 000 ouvrages** en droit privé et public, édités par Dalloz et consultable en mode feuilletage. On y trouve :

- L'ensemble des **codes** publiés par Dalloz (identiques à la version papier/pour dernier code en vigueur : renvoi vers Dalloz.fr)
- Des ouvrages professionnels, pratiques et de recherche (Dalloz action, Bibliothèque parlementaire et constitutionnelle, mélanges, thèses, guides Dalloz, encyclopédie Delmas, Bibliothèque Dalloz, etc.)
- Des manuels universitaires, des ouvrages de référence (Cours, lexiques, annales, concours, dictionnaires, lexiques, aide-mémoires, guides, etc.)
- 😹 🛛 Les dépôts sont soumis à l'autorisation des auteurs

## Comment cherche-t-on ?

#### UTILISER LE MOTEUR DE RECHERCHE

Plusieurs types de recherches sont possibles. Chercher par :

 Titre de l'ouvrage : Dès les 1ers termes saisis, une liste d'ouvrages est proposée.

| Recherche per titre          |                                                                   |                          | 0 | RECHERCHER        |
|------------------------------|-------------------------------------------------------------------|--------------------------|---|-------------------|
| Rechercher par auteur        |                                                                   |                          | ٥ | RECHERCHER        |
| Rechercher en texte intégral | Q Rechercher dans DALLOZ Bibliothèque Dans toutes les collections |                          | 0 | Expression exacte |
|                              | ou<br>Dans tous les domaines                                      | Dans toutes les matières | ¥ | RECHERCHER        |

## • Auteur :

Fonctionne également lorsqu'un auteur est co-auteur.

#### • Texte intégral :

Recherche dans tout le texte.

Possibilité de combiner avec les filtres « Dans toutes les collections », « Dans tous les domaines », « Dans toutes les matières » (les 2 derniers étant liés).

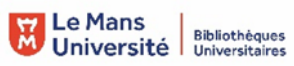

#### PARCOURIR LE CATALOGUE

Les ouvrages sont divisés en 3 grandes catégories :

- Les codes en droit privé et public
- Les ouvrages professionnels
- Les ouvrages universitaires

#### consultables par collection.

CODE

DA OZ Dalloz Bibliothèque

## Exploiter les résultats

Uniquement avec le moteur de recherche :

- Tri par pertinence ou date de parution
- Filtres « Collections / Domaines / Matières » en recherche intégrale
- Limiter la recherche en texte intégral aux expressions exactes

## Visualiser les résultats / Consulter les documents

- Cliquer sur le titre > Consulter l'ouvrage
- Vous accédez alors au document en texte intégral.
- Naviguer de gauche à droite avec les flèches.

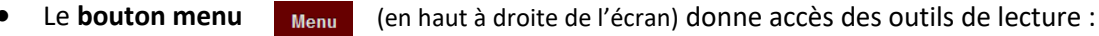

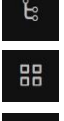

= Afficher le plan cliquable pendant la lecture

= Afficher les pages sous forme de vignettes

= Propose plusieurs formats d'affichage

## Récupérer les documents

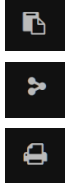

= Sélectionner et copier du texte

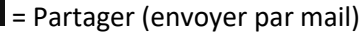

= Imprimer

## Autre ou options

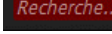

= Recherche plein texte pendant la consultation du document

Pages

= Aller au sommaire (cliquable)

= Se repérer dans le texte et accéder à une page en indiquant son numéro

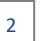

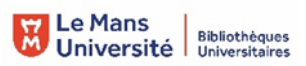

UNIVERSITE DU MANS

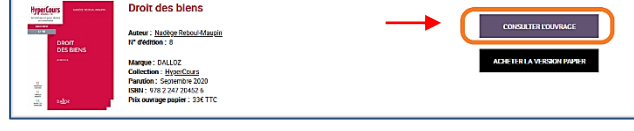

Catalogue

UVRAGES PROFESSIONNELS

ui sommes-nous ? Contact

OUVRAGES UNIVERSITAIRES